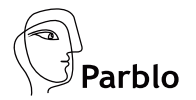

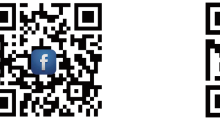

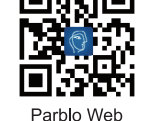

Parblo FB

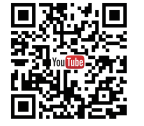

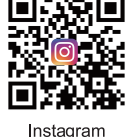

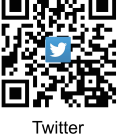

YouTube

If you have any questions, please feel free to contact us through: www.parblo.com cs@parblo.com

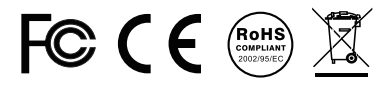

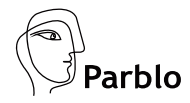

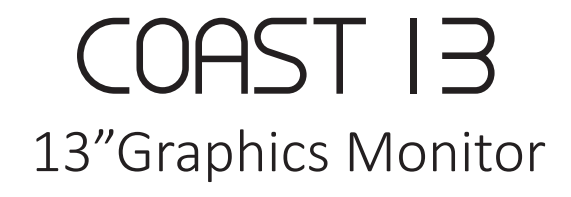

User Manual

Windows XP/7/8/8.1/10 or above; Mac OSX 10.8.5.or above

English/ Русский/ Español/ Deutsche /日本語/ Français /Italiano

# Contents

| 1. Product Overview1     |
|--------------------------|
| 2. Driver Installation1  |
| 2.1 Windows1             |
| 2.2 Mac2                 |
| 3. Driver Configuration5 |
| 2.1 Windows5             |
| 2.2 Mac6                 |
| 4. Specification9        |
| 5. FAQ10                 |

## 1. Product Overview

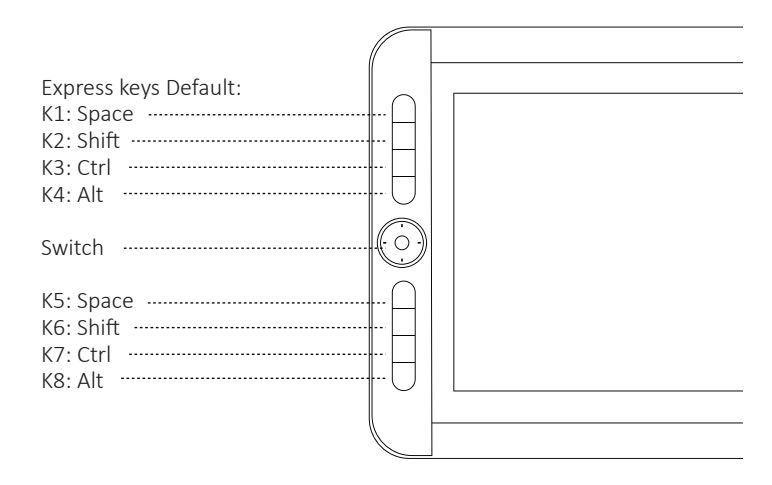

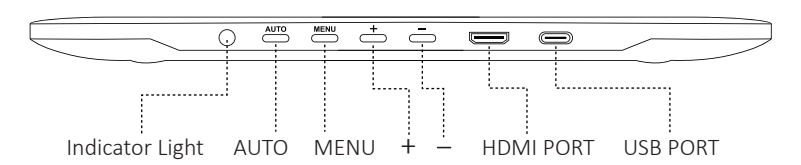

•• Side Button: it is equal to the right-key of a mouse by default and it can be customized as the Left Key, Right Key, Middle Key, Double Click Key, Scroll Up, Scroll Down, Keyboard, Application and Disable function.

Pen Tip: It can be as the same function as left key of the mouse.

When the tip gets too short or develops a sharp edge, you can replace it with one of the replacement tips inside the pen box. (Please replace the pen tips according to the FAQ8.)

## 2. Driver Installation

101

# 2.1 WINDOWS

- STEP1: Please uninstall and completely remove any driver of other graphics tablet on your computer.
- STEP2: Please disable any anti-virus software such as Firewall. Make sure that you are installing the driver as the Administrator.

- STEP3: Connect Coast13 with your computer. (USB Cable: To provide power to Coast13; HDMI Cable: To provide the "display" function to Coast13.)
- STEP4: Insert the disk into your CD drive and follow the on screen instructions to install driver by following the screen instruction. (Note: Or you can download the up-to-date driver from http://parblo.com/support by finding out "PARBLO COAST13".)

**Kindly Remind:** If your computer has installed the driver for Parblo Coast13 and you will see the following message:

| Vercome      |                                                                                                    |
|--------------|----------------------------------------------------------------------------------------------------|
| Modify, repa | si, or remove the program.                                                                                        |
| Welcome to   | The Tablet Setup Maintenance program. This program lets you modify the current<br>Click one of the options below. |
| O Modily     |                                                                                                    |
| 1            | Select new program features to add or select currently installed features to<br>remove.                           |
| ORepair      |                                                                                                    |
| F            | Reinstall all program features installed by the previous setup.                                                   |
| Remove       |                                                                                                    |
| 4            | Remove all installed features.                                                                                    |

Please choose "Remove" to remove the former old driver in your computer. Then, execute the Zip file and install the driver again.

STEP5: Restart your computer.

STEP6: Once it is installed successfully, the digital pen should be in a control of the cursor. And you can search for "tablet setting" in the "start tray" of your computer/Laptop.

## 2.2 MAC

STEP1: Connect Coast13 with your computer. (USB Cable: To provide power to Coast13; HDMI Cable: To provide the "display" function to Coast13.)

#### Note:

- 1. If your computer/laptop is Mac Book Air or IMac, please use the Mini DisplayPort to HDMI adapter to connect the HDMI with your laptop.
- 2. If your laptop is the Mac Book Pro, please use the USB 3.1 type C to HDMI adapter to connect the HDMI with your laptop.
- STEP2: Insert the disk into your CD driver and follow the on screen instructions to install driver by following the screen instruction. (Note: Or you can download the up-to-date driver from <u>http://parblo.com/support</u> by finding out "PARBLO COAST13".)

- STEP3: Log out and restart your computer/laptop by following the screen instruction.
- STEP4: Once it is installed successfully, there is an icon on the upper right of your computer's screen. And the digital pen should be in a control of the cursor.

## 3. Driver Configuration

You may configure the Parblo Coast13 by modifying the functions of the pen tip and the shortcut keys, please follow the WIN and MAC installation steps to configure your Parblo.

# 2.1 WINDOWS

 Tap [Start] > [Settings] > [Application] > find [Tablet Setting], double-tap it and open it. You will see [Pen Setting], [Mapping], [Key Setting] and [About] button.

## 2. Pen Setting

You can test the pen pressure and configure the shortcut key of the digital pen. You can set the shortcut key as the function of "Left Key", "Right Key", "Middle Key", "Double Click Key", "Scroll Up", "Scroll Down", "Keyboard", "Application" and "Disable".

## 3. Mapping

Monitors: Please choose the monitor that you want the digital pen to take control of it.

- 1. Please make it clear that which one is "monitor1" and "monitor2" between Coast13 and your computer.
- 2. For example, Your Computer= Monitor 1 & Coast13=Monitor2 If you want the pen to control your computer only, so please choose the "Monitor 1"; if you want the digital pen to control Parblo only, please choose "Monitor2".

**Calibrate:** Please click the "Calibrate" and you will see 4 red-cross on the Coast13's screen, please use the digital pen to click the center of the cross over right above it in turns.

#### 4. Key Setting

You can configure those express keys (8+1) of the Coast13.

#### 5. About

Introduce the basic information about this version of driver.

## 2.2 MAC

1. Please find the tablet icon on the upper right of your computer's screen. Click it and enter to the "Quick Steup", and you will see the below panel:

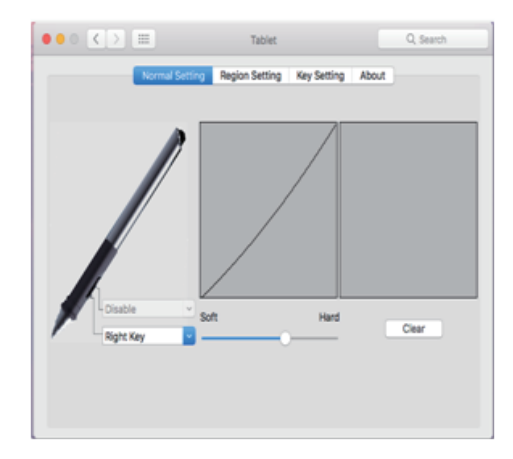

#### 2. Normal Setting

You can test the pen pressure and configure the shortcut key of the digital pen. You can set the shortcut key as the function of "Disable", "Left Key", "Right Key", "Middle Key", Double Click", "Launch Application", "Key Bindings", "Switch Screen".

#### 3. Region Setting

Monitors: Please choose the monitor that you want the digital pen to take control of it.

- 1. Please make it clear that which one is "monitor1" and "monitor2" between Coast13 and your computer.
- 2. For example, Your Computer= Monitor 1 & Coast13=Monitor2. If you want the pen to control your computer only, so please choose the "Monitor 1"; if you want the digital pen to control Parblo only, please choose "Monitor2".

Calibrate: Please click the "Calibrate" and you will see 4 red-cross on the Coast13's screen, please use the digital pen to click the center of the cross over right above it in turns.

#### 4. Key Setting

You can configure the 8 express keys on the Coast13 as the function of "Disable", "Left Key", "Right Key", "Middle Key", "Double Click", "Launch Application", "Shift", "Ctrl" and "Alt".

#### 5. About

Introduce the basic information about this version of driver.

## 4. Specification

| Item           |                       | Specification                                   |
|----------------|-----------------------|-------------------------------------------------|
| LCD<br>Display | Panel Size            | 13.3 inch                                       |
|                | Panel Type            | TFT LCD                                         |
|                | Display Ratio         | 16:9                                            |
|                | Active Area           | 293.76(H) x165.24 (V) mm/11.6 x 6.5 inches      |
|                | Resolution            | 1920*1080                                       |
|                | Pixel Pitch           | 0.153x 0.153mm/0.006 x 0.006 inch               |
|                | Contrast Ratio        | 800:1                                           |
|                | Color                 | 16.7 M colors                                   |
|                | Viewing Angle         | Horizontal 170°, vertical 170°@CR≥10            |
|                | Surface Treatment     | Tempered Glass 6H6H                             |
| Touch          | Touch Solution        | Electromagnetic Touch                           |
|                | Digitizer Resolution  | 10206*7422                                      |
|                | Pressure (Full Level) | 2048                                            |
|                | Report Rate Speed     | 200RPS                                          |
|                | Accuracy              | ±0.5mm/±0.02inch(Center);±2mm/±0.08 inch (Edge) |
|                | Pen Working Angle     | ±45°                                            |
|                | Sensor Height         | 5-15 mm/0.2-0.6 inches                          |
| Pen            | Туре                  | Wireless & Battery-free Pen                     |
|                | Pen Tip               | Switch Freely                                   |
|                | Weight                | 16g/0.56oz                                      |

| Others | Power Supply Type      | USB 5V2A                                                              |
|--------|------------------------|-----------------------------------------------------------------------|
|        | Power Consumption      | 10w                                                                   |
|        | Touch Interface        | USB*1                                                                 |
|        | Input Interface        | HDMI*1                                                                |
|        | Dimension              | 380*240*14mm/ 15*9*0.6 inch                                           |
|        | Weight                 | 1kg/35oz                                                              |
|        | OS                     | Windows XP/7/8/8.1/10 (32/64bit) or above;<br>Mac OSX 10.8.5.or above |
|        | OperationTemp/Humidity | 0-65°C/20-80%                                                         |
|        | Storage Temp/Humidity  | -10-80°C/ 10-90%                                                      |
|        | Certification          | CE, FCC, RoHS                                                         |

**Note:** Specification may be subject to change without prior notice.

# 5. FAQ

- 1. Q: How to connect Coast13 with computer?
  - A: Please use the USB cable to connect firstly and HDMI cable to connect secondly. After you plug the USB cable, the indicator light will flash; after plug HDMI cable, Coast13 can be displayed. (To make it convenient to use, we bind the HDMI and USB cable.)
  - **Note:** 1. If your computer/laptop is Mac Book Air or IMac, please use the Mini DisplayPort to HDMI adapter to connect the HDMI with your laptop.

2. If your laptop is the Mac Book Pro, please use the USB 3.1 type C to HDMI adapter to connect the HDMI with your laptop.

- **2. Q:** Where do I download the current updated drivers for Parblo Coast13 Graphic Monitor?
  - A: Please download the drivers in the "support" panel of <u>www.parblo.com</u> by finding out "PARBLO COAST13".(Notes: Please download the driver according to the name and version of your computer's operation system.)
- **3. Q:** Why the indicator light didn't on after connecting through the USB cable?
  - A: Please check whether the USB connector of your computer is good or not? You can use one of your USB port (Refereed as USB01 later) on your desktop/laptop to charge your phone or connect your mouse. Please repeat to check another USB port (Refereed as USB02 later). Then, please confirm they are workable or not.
- 4. Q: How will I know if the driver is completely installed?
  - A: WIN: When the driver is completely installed, please search for "tablet setting" in the "start tray" of your computer. Once completed, the digital pen should be in control of the cursor, and activated for configuration on the pressure test area.
    - MAC: Once it is installed successfully, there is an icon for the upper right of your computer's screen. And the digital pen should be in a control of the cursor.

- **5. Q:** How to remove driver?
  - A: WIN: 1. Explore [Start]  $\rightarrow$  [All Programs]  $\rightarrow$  [Tablet Setting]  $\rightarrow$  [Uninstall]
    - 2. Explore [Control Panel]  $\rightarrow$  [Uninstall a Program]  $\rightarrow$  [Tablet Setting] and choose [Uninstall/ Change]
    - MAC: 1. Open [Finder]→[Application]→[Tablet Setting]→[Uninstall] If the first method does not uninstall the driver completely, please uninstall it by following the next step.
      - 2. Open [Finder]→[Application]→[Tablet Setting] please delete the file directly.

Follow the instructions until uninstallation is completed.

- **6. Q:** What can I do if there is no pen sensitivity pressure in my frequently-used paint software?
  - A: Please test the pen pressure in other paint software, if there is pen pressure in those softwares, and then you need to set the pen pressure manually, or the current version of this paint software isn't compatible with Parblo Coast13. If not, please find the "Pen Setting" in the "Tablet Setting" (WIN) or "Normal Setting" (MAC), and then use the pen draw in the right area to test the pen pressure. If it has pen pressure, it means that the driver installed successfully; if not, you need reinstall the driver.

- **7. Q:** If I want to seek help from Parblo's after sales services, what's information that I need to submit.
  - A: Please email the following information to cs@parblo.com:

1. Your order number

- 2. The name and version of your computer/laptop's operation system
- 3. The name and version of your frequently-used paint software
- 4. Step by Step details to reproduce the issue including the exact text of any error messages. Please attach either a Screen Shot or Text File of the Error Message and/or images to show the issue. If there is an Error Report, please upload that to this incident. Our customer service will help you to resolve the problem at their fastest speed.
- 8. Q: How to replace the pen nibs?
  - A: When the pen tip gets too short or develop a sharp edge, you can replace it with the spare tips. Please following the following steps:
    - \* Use the removal tool to pull the old tip straight out the pen.
    - \* Insert a new pen tip into the stylus pen and push the tip until it stops.

(Note: Tip replacement toll and spare tips are included.)

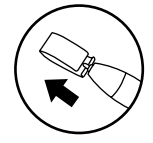

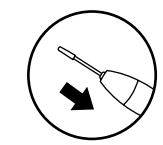